# Mode d'emploi

## Thermostat Wi-Fi

## Installation Guide

### Contenu Caractéristiques du produit - Page - 2 Caractéristiques techniques - Page - 2 Connexion portable ou tablette - Page 2 Écran et affichage - Page - 3 Sous-menu 1 - Page 4 Sous-menu 2 - Page 5 Programmation 7 jours - Page 6 Configuration de plusieurs utilisateurs - Page 6 Recyclage - Page 7 Entretien - Page 7 Garantie - Page - 7

### Caractéristiques du produit

- Contrôle Wi-Fi, compatible avec IOS & Android
- Design rond élégant
- Convient à tous les systèmes de chauffage électrique jusqu'à un maximum de 16 Amp
- Modes économie / manuel / programmable & Sélection mode
- Programmable sur 7 jours
- Sécurité anti-surchauffe
- Détection fenêtre ouverte
- Certifié CE, ROHS

#### Caractéristiques techniques

| Voltage                   | 230V, 50/60Hz | Fond d'écran         | Couleur                                                                       |
|---------------------------|---------------|----------------------|-------------------------------------------------------------------------------|
| Courant de charge         | 16A           | Capteur              | NTC 10K                                                                       |
| Plage réglage température | 5~35℃         | Précision            | ±0.5 $^\circ\!\mathrm{C}$ (contrôle par étapes de +0.5 $^\circ\!\mathrm{C}$ ) |
| Température ambiante      | <b>0~50</b> ℃ | Indice de protection | IP30                                                                          |
| Humidité                  | 85%           | Boîtier              | ABS à UL94-5 plastique ignifuge                                               |

### Connexion portable ou tablette

- 1. Scannez le code QR ou recherchez l'application "Smart Life" dans la boutique Google Play ou Apple Store
- 2. Assurez-vous que votre smartphone soit connecté au réseau Wi-Fi de votre domicile
- 3. Installez l'application Smart Life et créez votre compte
- 4. Ajoutez l'appareil en appuyant sur le bouton + en haut à droite
- 5. Sélectionnez 'Petits appareils' dans le menu de gauche
- 6. Sélectionnez 'Thermostat' de la liste des appareils
- 7. Sur le thermostat, appuyez et maintenez la touche 💭 pendant 5 secondes pour accéder à l'écran du sous-menu 1
- 8. Utilisez la touche **Configuration** pour défiler à la page Wi-Fi 🛜
- 9. Appuyez sur la touche 📃 puis sélectionnez l'icône Wi-Fi de gauche 🛜 Appuyez sur la touche 🗌
- 10. Sélectionnez 'Voyant de confirmation dans le flash' sur l'application et ajoutez le mot de passe Wi-Fi
- 11. Attendez un moment que la connexion soit terminée
- 12. Connexion Wi-Fi réussie
- 13. Retour à l'écran principal

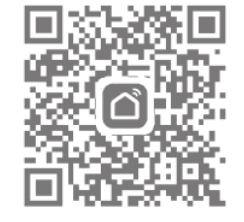

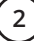

## Écran et affichage

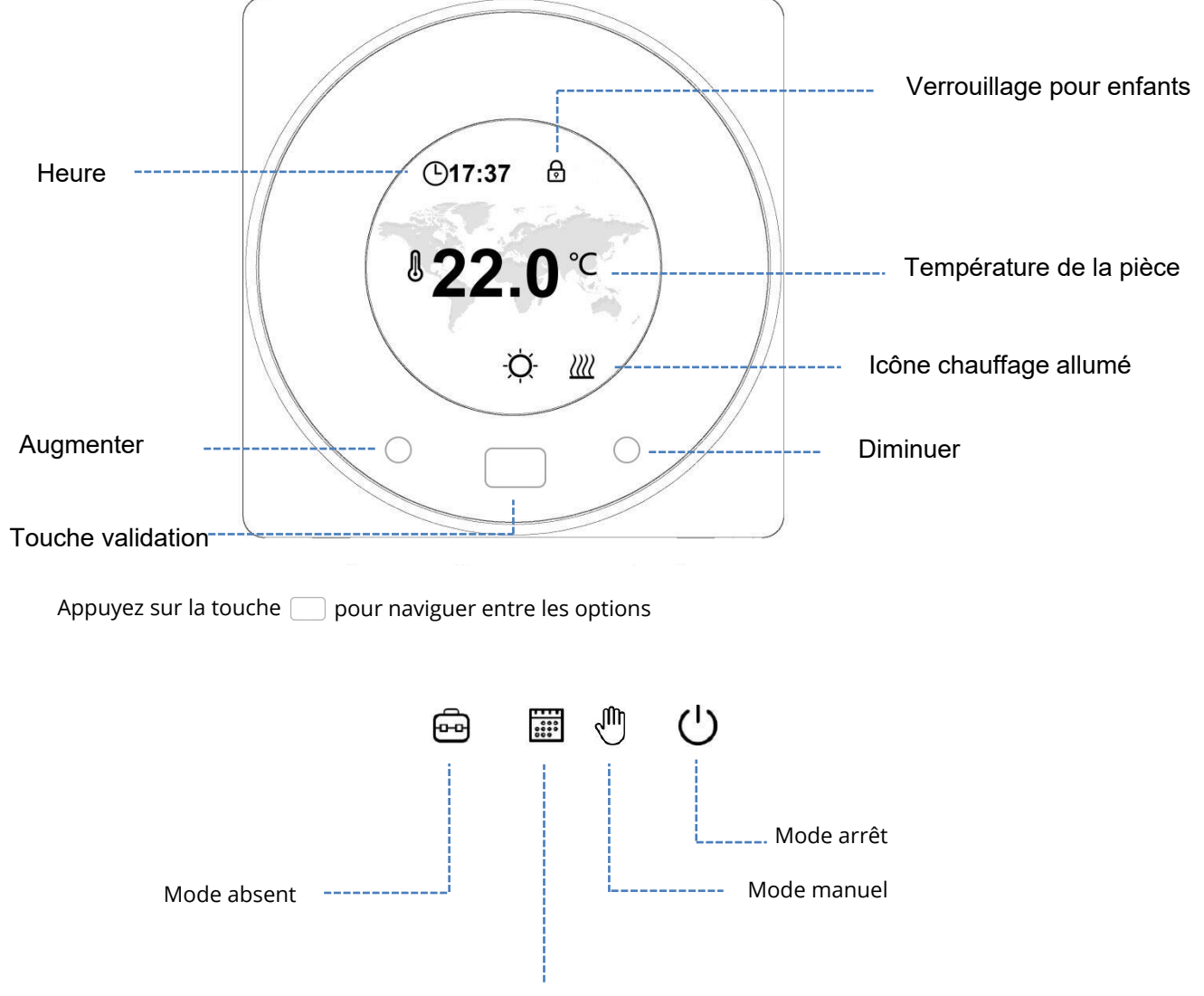

Mode Programmation

### Écran sous-menu 1

#### Mode réglages

Pour accéder au menu dessous, appuyez et maintenez la touche pendant 5 secondes

Utilisez Augmenter / Diminuer pour défiler dans le menu, utilisez la touche pour sélectionner l'option souhaitée

| ¢₹<br>C®             | Température préréglée<br>pour chaque mode                             | Ģ   | Verrouillage enfants<br>Si vous choisissez <b>Verrouillage</b> , les<br>touches se verrouilleront si aucune<br>action n'est effectuée dans les 3 minutes.<br>Ou appuyez sur les 2 touches réglage<br>pendant 3s pour verrouiller/déverrouiller<br>lorsque vous êtes sur la page d'accueil. |
|----------------------|-----------------------------------------------------------------------|-----|----------------------------------------------------------------------------------------------------|
| ((lo                 | Réglage connexion Wi-Fi                                               | Ĵ   | Sélection fond-écran -<br>sélectionnez entre les<br>différentes couleurs d'écran                                                                                                    |
|                      | Réglages heure et jour                                                | হ্য | Réglage paramètres, appuyez et<br>maintenez pendant 5 secondes pour<br>accèder au menu des paramètres                                                                                                    |
| ••••<br>••••<br>•••• | Réglage programme 7<br>jours - voir la page 6 sur<br>la configuration | 3   | Retour à la page principale                                                                                                    |

Pour accéder au menu paramètres, appuyez et maintenez la touche

😥 du

du menu 1 pendant 5 secondes

| Menu              | Objet                                                                           | Plage                                           | Par défaut                                            |
|-------------------|---------------------------------------------------------------------------------|-------------------------------------------------|-------------------------------------------------------|
|                   | Calibration température                                                         | <b>-8~8</b> ℃                                   | 0 °C                                                  |
|                   | Limite maximale                                                                 | <b>5~80</b> ℃                                   | <b>35℃</b>                                            |
|                   | Limite minimale                                                                 | <b>5~80</b> ℃                                   | 5℃                                                    |
| NTC               | Sélection NTC<br>I-Capteur température interne<br>E-Capteur température externe | I uniquement<br>E uniquement<br>I ou E<br>I & E | 1 & E                                                 |
| rei<br>T          | Protection antigel                                                              | <b>5~15</b> ℃                                   | 5℃                                                    |
|                   | Protection température élevée                                                   | <b>20~80</b> ℃                                  | <b>60</b> ℃                                           |
| Ĵ                 | Réinitialisation                                                                |                                                 | Appuyez à droite<br>Rappuyez à droite pour<br>valider |
| ₹<br>C            | Fonction fenêtre ouverte                                                        | Marche/Arrêt                                    | Arrrêt                                                |
|                   | Temps détection fenêtre ouverte                                                 | 2~30min                                         | 15min                                                 |
|                   | Baisse temp. fenêtre ouverte                                                    | <b>2~4</b> ℃                                    | <b>2</b> °C                                           |
|                   | Délai fenêtre ouverte                                                           | 10~60min                                        | 30min                                                 |
| Screen්ව          | Temps/luminosité fond d'écran                                                   | 10~300s                                         | 20s                                                   |
| $\langle \rangle$ | N° version logiciel                                                             |                                                 |                                                       |
| $( \mathbf{x} )$  | Retour au menu 1                                                                |                                                 |                                                       |

Lorsque le mode Fenêtre ouverte est activé, le système arrêtera automatiquement le chauffage pendant une période (de 30 mins par défaut) lorsqu'il détecte une baisse soudaine de la température ambiante (2°C en 15 minutes par défaut). D'habitude, cela se produit lorsqu'une fenêtre ou une porte est ouverte sans que l'appareil de chauffage soit éteint.

### Programmation 7 jours

La programmation sur 7 jours peut être paramétrée en regroupant les jours de la semaine ou par jours individuels.

Pour paramétrer chaque jour individuellement, sélectionnez les jours (1-7) en les faisant défiler en bas de l'écran, puis choisissez le jour en appuyant sur la touche

Sélectionnez l'heure d'allumage et d'arrêt, ainsi que la température (Schéma 3).

Pour définir les jours regroupés, choisissez les jours à programmer en défilant parmi les jours (Schéma 2); pour choisir un jour, appuyez sur la touche 📃 le nombre sera sous-ligné.

Une fois que tous les jours requis sont sélectionnés, appuyez sur la touche 🗸 pour valider.

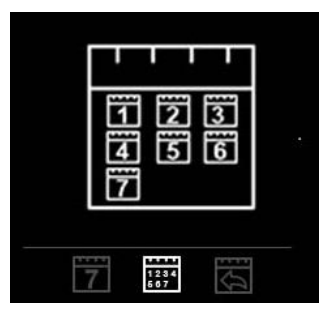

Schéma 1

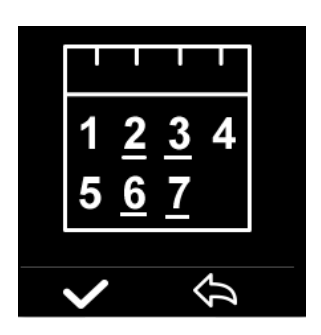

Schéma 2

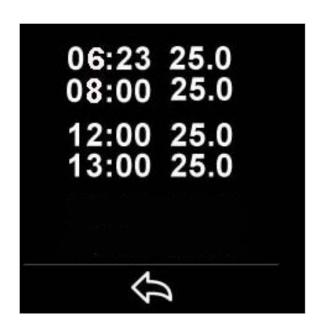

Schéma 3

Il y a 2 plages horaires à paramétrer (Schéma 3) pour chaque jour.

### Configuration de plusieurs utilisateurs

Vous devrez créer une famille afin de permettre à plusieurs utilisateurs de gérer votre système. Vous pourrez gérer votre famille depuis l'application

- 1. Ouvrez l'application Smart Life
- 2. Sélectionnez 'Profil' en bas à droite
- Sélectionnez 'Foin en bas a doite
  Sélectionnez 'Gestion de la famille', sélectionnez 'Ajouter une famille' et entrer le nom de la maison, par exemple 'Famille Dupont'. Vous pouvez également choisir l'emplacement si besoin, et sélectionnez les pièces souhaitées.
  Cliquez sur 'Sauvegarder' en haut à droite de l'écran, puis 'Terminé' pour finaliser la
- création de votre famille

Ajouter un membre à la famille

- 1. Dans la rubrique 'Gestion de la famille' sélectionnez la maison à laquelle vous souhaitez ajouter un membre et sélectionnez 'Ajouter un membre'.
- Entrez le nom du membre de la famille, ainsi que l'adresse email ou le numéro de téléphone utilisé pour créer son compte Smart Life. Le membre de la famille a du, au préalable, télécharger l'application Smart Life et créer un compte.
- 3. Vous pourrez également définir le rôle de ce membre, soit 'Administrateur' (lui permettant de gérer le dispositif et ses réglages) soit 'Membre ordinaire'. 4. Cliquez sur 'Sauvegarder'
- Le membre de la famille peut désormais ajouter l'appareil, suivez les étapes 4 à 11 de la partie " Connexion au portable ou à la tablette " à la page 2.
  Chaque membre doit être dans la même famille pour gérer le thermostat; la famille peut être
- sélectionnée dans la liste déroulante sur l'écran principal.

Nettoyer l'appareil avec un chiffon doux, sec ou légèrement humide. En cas de doute, veuillez nous contacter.

### Garantie

- Ce produit est couvert par une garantie de 3 ans.
- La garantie commence à partir de la date d'achat.
- -La garantie vous couvre contre les dommages causés par des problèmes liés à la fabrication, elle ne s'applique pas aux dommages qui résultent d'une mauvaise installation.
- Les coûts de main-d'œuvre pour l'installation du produit ne sont pas couverts par cette garantie.

### Recyclage de l'appareil

Ne pas jeter l'appareil avec des déchets ménagers. Retourner-le au point de collecte et de recyclage d'appareils des

équipements électriques et électroniques.

Matériaux :

Produit - ABS.

Emballage - Carton.

#### Contactez-nous

Unit 1 & 2 Dawson Ct Burnley

Lancashire

BB11 5UB